#### www.themix.it

# ThemixWlab Controllo di qualità - vers: 8.3.c1

Il programma permette la stampa dei grafici del controllo di qualità.

# **Configurazione**

### Esami

Inserire dei pannelli di esami la cui sigla inizia con i caratteri CQ Per esempio:

CQCH per la chimica clinica CQEMA per l'ematologia CQCOAG per la coagulazione Ciascuno dei quali contiene gli esami da tenere sotto controllo di qualità

#### Reparto

Inserire un Ente / Reparto per il quale verranno accettati tutti i campioni del CQ Per esempio:

ĊQ

Potrebbe essere che esista già un reparto Controlli e ripetizioni utilizzato in vari casi anche per le accettazione di servizio. In questo caso è consigliato inserire comunque un nuovo reparto dedicato al CQ.

## Accettazione

Accettare i campioni del controllo di qualità inserendo nel

Cognomeil nome del reattivo, e nelNomeil numero del lotto

Assegnare come provenienza l'Ente / Reparto definito in configurazione (CQ)

Inserire gli esami fra quelli configurati nei pannelli appositamente predisposti, magari utilizzando proprio il bottone del pannello.

Se si vuole avere anche il riferimento del valore atteso inserire nelle note la parola ATTESO e inserire agli esami di questa accettazione il risultato atteso. Ovviamente una volta sola nel mese o periodo di riferimento.

## Elaborazione del grafico

Dal menu del programma selezionare:

- <u>Statistiche</u> e quindi <u>Controllo di Qualità</u>
- definire il periodo temporale di riferimento
- definire l' Ente / Reparto (click destro sul bottone Cambia per modificarlo)
- fare click sul bottone <u>Cerca</u>
- fare click sul reattivo nella finestra del risultato della ricerca
- fare click sull'esame da elaborare
- fare click sul bottone <u>Anteprima</u> o <u>Stampa</u>